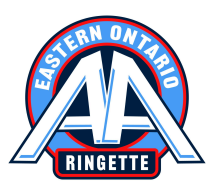

## **Registration Instructions for RAMP**

Eastern Ontario AA Ringette Association (EOAARA)

To register, click on this <u>registration link</u> and create an account. If you already have a RAMP account, you can use the same login information.

\*\* Note: to participate in EOAARA Tryouts, all players must have registered with their HOME Association to ensure Ringette Ontario Insurance coverage.

- 1. Once you have logged in, click register as a participant>>.
- 2. Add or choose a family member to register.
  - Verify that all the information is correct and there are no typos in the email address.
  - The respect in sport ID and Ringette Ontario # are not required.
- 3. Choose a division
  - You must select the division that matches the player's age group.
- 4. Choose your package by adding a checkmark to the box.
- 5. Click Continue.
- 6. Read and sign all the waivers.
- 7. Consent to the age of majority by adding a checkmark to the box.
- 8. Click Continue.
- 9. Choose a Parent/Guardian/Emergency Contact.
  - Maximum of 2 per player.
- 10. Click Continue.
- 11. Confirm that all the information is correct.
- 12. Once you have confirmed that all the information is correct, scroll to the Payment Information box.
  - RAMP requires members to proceed to checkout once one participant has been registered.
- 13. Select a payment type: Credit Card
  - Note: a 2.5% Administration Fee is added to cover the fees to accept Credit Card payments
- 14. Click submit registration.